# Plakat til hurtig installation af HP OfficeJet G55

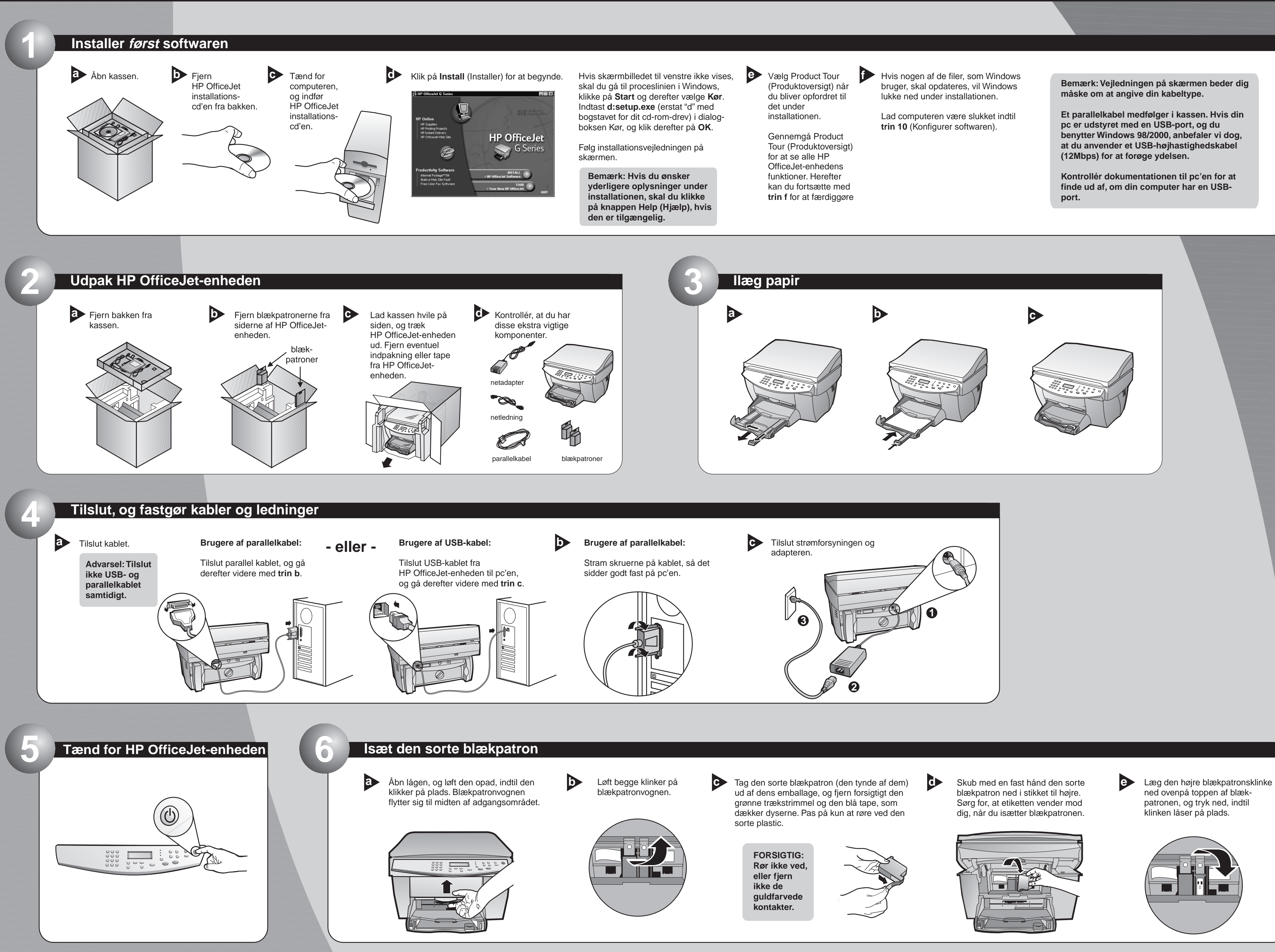

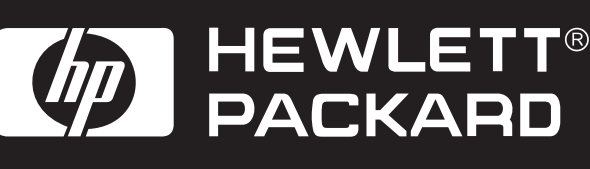

Vend siden for at få yderligere installationsvedledning.

## Isæt farveblækpatron

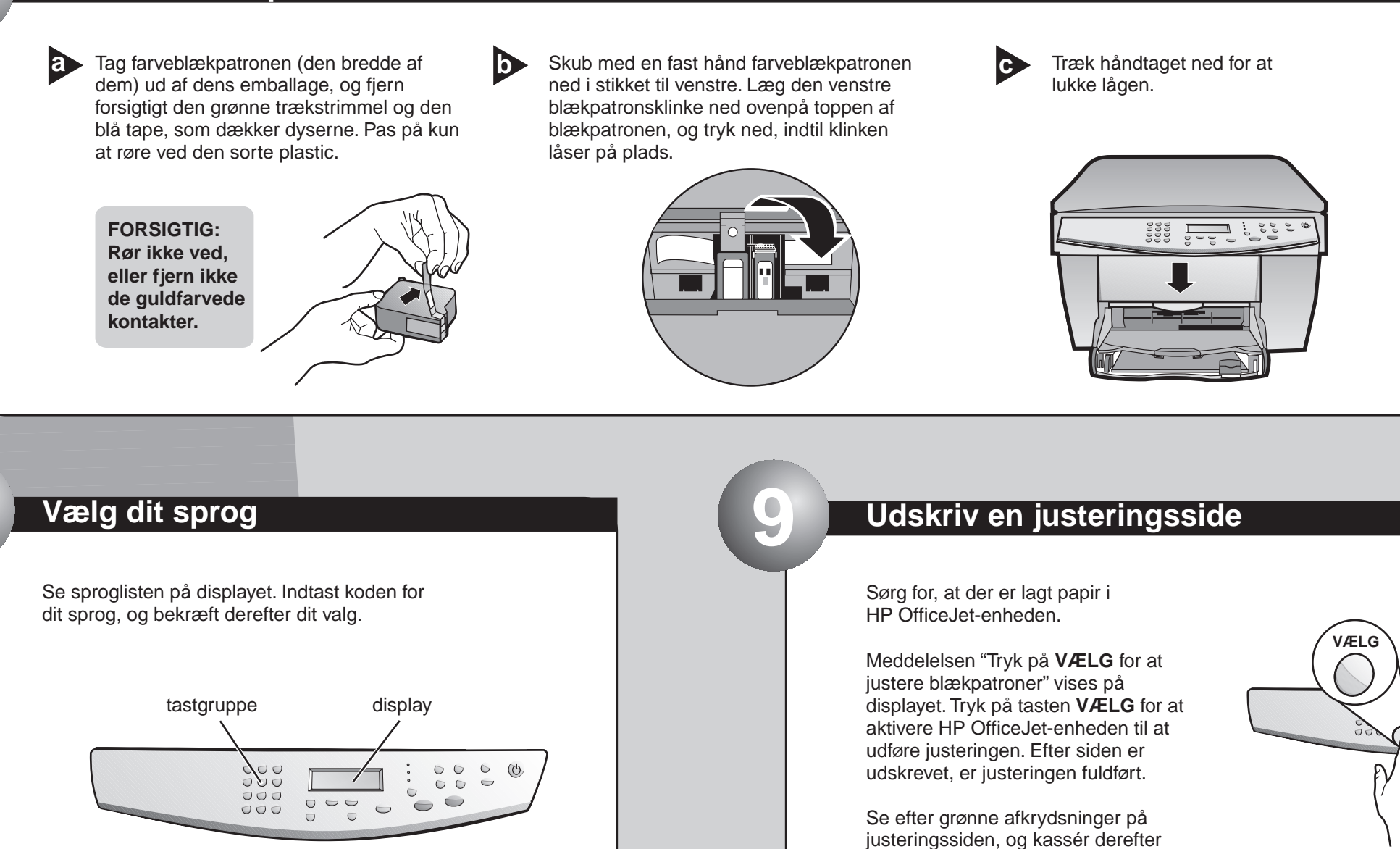

### Konfigurer softwaren

a Tænd for computeren. Windows-softwaren konfigurerer automatisk HP OfficeJetenheden.

> En række Microsoft-meddelelser om "Der er fundet ny hardware" vises. Konfigurationen kan vare nogle få minutter.

#### HP OfficeJet G Series S)

a

New Hardware Found

Windows is installing the software for your new hardware

Meddelelse til brugere af USB: Disse skærmbilleder er måske allerede blevet vist på pc'en under installationen.

siden, eller send den til papirgenbrug.

Meddelelse til brugere af Windows NT 4: Meddelelsen "Konfiguration af HP OfficeJet G Series færdig" vises i stedet for. Se trin b.

Se kapitel 1 "Yderligere installationsoplysninger" i din Grundlæggende vejledning, hvis du har brug for yderligere hjælp.

 $\mathbf{b}$ Klik på **OK** for at fuldføre softwareinstallationen. Se kapitel 1 "Yderligere installationsoplysninger" i din Grundlæggende vejledning, hvis dette skærmbillede ikke vises.

| Congratulations 🛛                                                                           |
|---------------------------------------------------------------------------------------------|
| Congratulations! You have successfully installed and configured your HP OfficeJet software. |
| OK                                                                                          |

# Tillykke! Du kan nu udskrive, kopiere og scanne med din nye HP OfficeJet.

D

Yderligere softwareprogrammer kan være tilgængelige med HP OfficeJetenheden.

Følg nedenstående vejledning for at installere programmerne:

? ×

Fjern HP OfficeJet installations-cd'en fra cd-rom-drevet, og indfør den igen. Installationsmenuen til HP OfficeJetsoftwaren vises. Afsnittet Productivity (Produktivitet) viser de ekstra programmer, som du kan installere. Klik på programnavnet, og følg installationsvejledningen på skærmen.

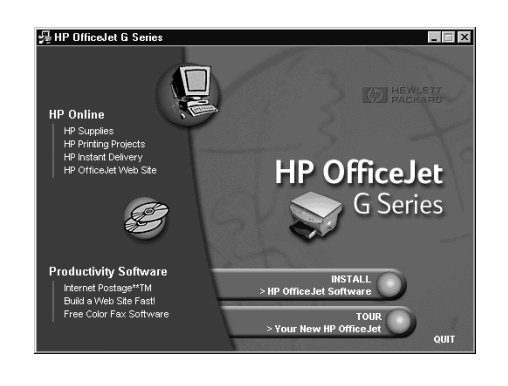

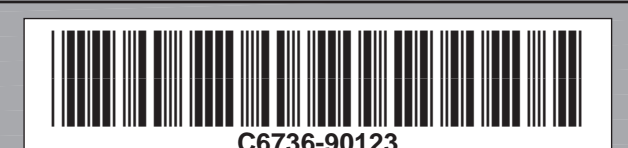

Copyright Hewlett-Packard Company 2000. Trykt i USA, Tyskland eller Singapore.

Plakat til hurtig installation af HP OfficeJet G55, side 2

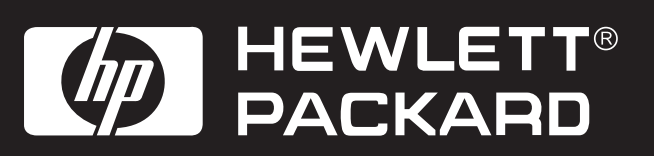

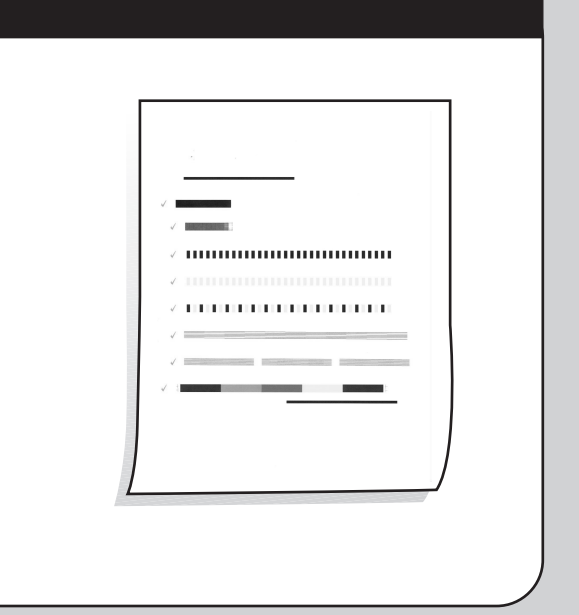

: 000

## Lær frontpanelet at kende

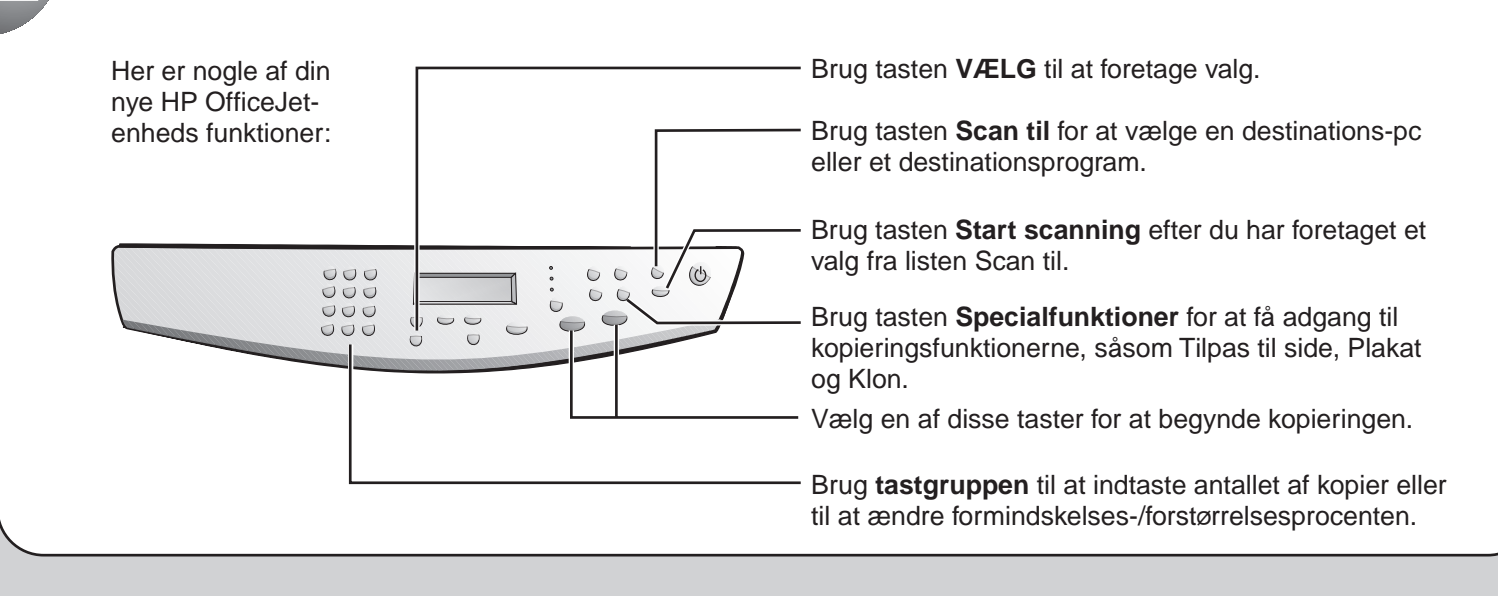

Fejlfindingshjælp findes i HP OfficeJet G Series: Grundlæggende vejledning og HP OfficeJet G Series: Onscreen Guide (Online håndbog). Gem dette ark som fremtidigt referencemateriale.